## **IDEXX** Cornerstone\*

Practice Management System

## Cornerstone 8.3 NEXT version 8.3.6

## Installing for the First Time on a New Workstation

If the IDEXX Cornerstone\* Practice Management System has never been installed on this computer before:

1. Insert the IDEXX Cornerstone DVD in the DVD drive.

If the DVD does not automatically start, click the **Start** button and select **Run**. Type the letter of the DVD drive followed by **:\setup.exe** (e.g., d:\setup.exe) and click **OK** to open the install program.

- 2. When the Welcome window appears, click Next.
- 3. Click I accept the terms of the license agreement to accept the software license agreement, and then click Next.
- 4. On the Activation Key-Edit Data window, type your clinic ID and key and click Next.
- 5. Follow the prompts to complete installation of the Cornerstone software.

**Note:** During installation, the Windows<sup>®</sup> operating system or your anti-virus software may display messages that ask for your interaction. Please respond to these prompts appropriately. In some situations, certain kinds of anti-virus and/or firewall software may need to be temporarily disabled or put into a specific mode for installations. IDEXX recommends a hardware firewall.

- 6. When you reach the Setup Complete window, click **Yes**, **I want to restart my computer now** and then click **Finish** to restart your computer. This may take a few moments.
- 7. Once the server has restarted, log in to Windows and log in to the Cornerstone software.

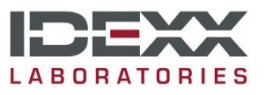